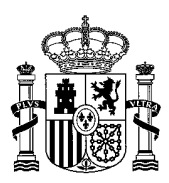

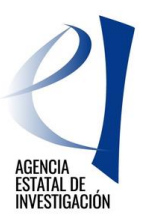

# PLATAFORMAS TECNOLÓGICAS Y DE INNOVACIÓN

Manual de Usuario (v0)

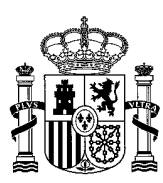

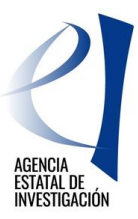

# Contenido

| 1 | CÓM         | O CREAR UNA SOLICITUD                                                                               | 3      |
|---|-------------|----------------------------------------------------------------------------------------------------|--------|
| 2 | FORM<br>2.1 | IULARIO DE SOLICITUD de ayuda - CUMPLIMENTACIÓN DE DATOS de la actuación<br>DATOS DE IDENTIFICACIÓN | 6<br>7 |
|   | 211         | Datos entidad                                                                                       | 7      |
|   | 212         | Datos del Representante                                                                             | 7      |
|   | 2.1.3       | Datos de la persona de contacto (Delegado).                                                         | 7      |
|   | 2.1.4       | Datos del Delegado para cumplimentar la solicitud                                                   |        |
|   | 2.2         | DATOS ESPECÍFICOS DE LA ENTIDAD                                                                     | 7      |
|   | 2.3         | DATOS GENERALES DE LA ACTUACIÓN.                                                                    | 8      |
|   | 2.3.1       | Datos generales de la actuación                                                                     | 8      |
|   | 2.4         | TAREAS O ACTIVIDADES PRINCIPALES                                                                    | 9      |
|   | 2.5         | DESGLOSE DE PRESUPUESTO                                                                             | 10     |
|   | 2.5.1       | Desglose de presupuesto. Personal                                                                   | 11     |
|   | 2.5.2       | Desglose de Auditoría de Cuentas                                                                    | 11     |
|   | 2.5.3       | Desglose de Material. Material Fungible                                                             | 11     |
|   | 2.5.4       | Desglose de Gastos de Consultoría                                                                   | 11     |
|   | 2.5.5       | Subcontratación                                                                                     | 12     |
|   | 2.5.6       | Viajes                                                                                              | 12     |
|   | 2.5.7       | Costes Indirectos                                                                                   | 12     |
|   | 2.6         | FINANCIACIÓN                                                                                        | 12     |
|   | 2.6.1       | Ayuda Solicitada:                                                                                   | 12     |
|   | 2.6.2       | Otras Ayudas Concedidas:                                                                            | 12     |
|   | 2.7         | AYUDAS MINIMIS                                                                                      |        |
|   | 2.8         | AÑADIR DOCUMENTOS                                                                                   | 15     |
| 3 | FIRM        | A Y REGISTRo ELECTRÓNICo de LA SOLICITUD de ayuda                                                   | 19     |

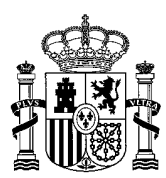

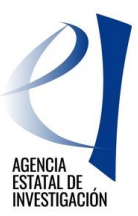

# 1 CÓMO CREAR UNA SOLICITUD

Tal y como se establece en la convocatoria, uno de los elementos que conforman la solicitud de ayuda a la convocatoria de Plataformas Tecnológicas y de Innovación es el *Formulario de Solicitud de Ayuda* (art. 12).

Dicho *Formulario de Solicitud* se debe crear a través de la aplicación informática habilitada para la presentación de solicitudes y cuyo acceso está disponible en la Sede Electrónica del Ministerio de Ciencia e Innovación.

El acceso a dicha aplicación lo deberá realizar la persona que ostenta la representación legal de la entidad que vaya a solicitar la ayuda. Para el acceso a la aplicación se podrá utilizar un usuario y clave proporcionados por el Registro Unificado de Solicitantes del Ministerio de Ciencia e Innovación (en adelante RUS), o a través de Cl@ve.

| GOBIERNO<br>DE CIENCIA<br>E INNOVACIÓN                                                                                                    | Fecha y hora oficial: 21/10/2022 11:56 📀                                                                                                    |
|----------------------------------------------------------------------------------------------------|----------------------------------------------------------------------------------------------------|
| PLATAFORMAS TECNOLÓGICAS Y DE INNOVACIÓN                                                                                                    | Español   Catalán   Euskera   Galego                                                                                                    |
| Preguntas frecuentes Solicitudes individual                                                                                                    | les 25 Registro Unificado Solicitantes                                                                                                    |
| Bienvenidos al Subprograma de apoyo a Plataformas Tecnológicas y de<br>Innovación                                                                                    | El acceso a la aplicación puede realizarse con usuario y<br>contraseña de RUS (Registro Unificado de Solicitantes).<br>Usuario: PC Lave:<br>Nuevo Usuario<br>Recordar Clave<br>Cambiar Clave<br>Acceder Limpiar<br>Elever |
| <ul> <li>Boletín Oficial del Estado</li> <li>Agencia Española de Protección de Datos</li> <li>Validación de firmas y certificados en línea</li> <li>CERES</li> </ul> | <ul> <li>DNI electrónico</li> <li>Registro electrónico común de la AGE</li> </ul>                                                                                                    |
| © 2022 Ministerio de Ciencia e Innovación Aviso Legal Protección de Datos A                                                                                          | Aapa Web Accesibilidad                                                                                                    |

Una vez se acceda a la aplicación, la primera pantalla mostrada será la de *"Gestión de Solicitudes"*. En ella se mostrarán todas las solicitudes que se creen en la aplicación ya que una misma entidad puede presentar más de una solicitud a la convocatoria.

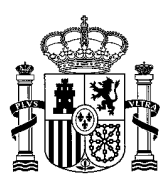

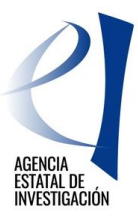

| PLATAFORMAS TECNOLÓGICAS Y DE INNOVACIÓN | Salir                                        |
|------------------------------------------|----------------------------------------------|
|                                          | Último acceso: 14/05/2020 11:23:24           |
| Gestión de solicitudes                   |                                              |
| Gestión de solicitudes                   |                                              |
| Se                                       | ección Razón social Título Referencia Estado |
| No hay ningûn elemento                   |                                              |
|                                          | Añadir Editar Eliminar                       |

Para crear una solicitud se deberá pulsar el botón "*Añadir*": En el nuevo desplegable se deberá indicar el título de la actuación para la que se está solicitando la ayuda y el organismo o entidad que va a solicitarla. Una vez cumplimentada esta información, se deberá pulsar el botón "*Guardar*".

| PLATAFORMA | TECNOLÓGICAS Y DE INNOVACIÓN Salir                                                                                                    |
|------------|----------------------------------------------------------------------------------------------------|
|            | Último acceso: 14/05/2020 11:23:24                                                                                                    |
|            | Recuerde utilizar el botón Guardar.<br>No utilizar los botones Adelante y Atrás del navegador.<br>Los campos señalados con * son obligatorios. |
|            | Nueva Actuación                                                                                                    |
|            | Titulo (Título extendido. Por favor no titulen el proyecto sólo con acrónimo. Si lo desean el acrónimo debe aparecer al final. Max 250)*       |
|            |                                                                                                    |
|            | Organismo*<br>Elija una opción de la lista ■                                                                                                   |
|            | Guardar Cancelar                                                                                                    |

A partir de este momento la solicitud ya se ha creado pero carece de datos. Para implementar la información solicitada, (presupuesto, tareas, ayuda solicitada, otras ayudas, etc.) se deberá pulsar, desde la pantalla *"Gestión de Solicitudes"* el botón *"Editar"* y se irá aportando a través de los apartados y sub-apartados de la pantalla que aparecerá a continuación.

Para eliminar una solicitud creada, desde la pantalla "Gestión de Solicitudes" se pulsará el botón "Eliminar".

En esta pantalla "Gestión de Solicitudes" se muestra también siguiente información:

- 1 **Selección:** Permite al usuario del sistema elegir una solicitud (hay que tener en cuenta que una misma entidad puede solicitar ayuda para varias actuaciones distintas).
- 2 **Razón Social:** Muestra la razón social de la entidad que está solicitando la ayuda.
- 3 **Título**: Hace referencia al nombre/título de la actuación para la que se está solicitando la ayuda.
- 4 Referencia: Código Informático asignado a la actuación.
- 5 **Estado:** Identifica en qué estado se encuentra una solicitud. Los estados en los que se puede encontrar una solicitud de ayuda pueden ser los siguientes:
  - > Abierto: La solicitud de ayuda se está cumplimentando en la aplicación de presentación de solicitudes.

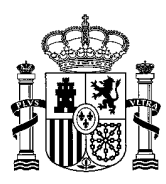

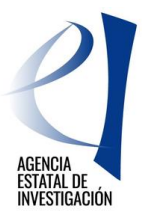

- Pendiente de firma y registro: Se ha generado el documento pdf. del Formulario de Solicitud, pero todavía la solicitud no se ha firmado ni registrarlo electrónicamente. En este estado ya no se puede ni modificar ni incorporar datos en el Formulario. Para poder realizar alguna modificación y/o incorporación de datos en el formulario, la solicitud de ayuda debe devolverse al estado de "Abierto". Para ello, el usuario deberá entrar en la aplicación de Firma Electrónica del Ministerio de Ciencia e Innovación (Ver el apartado 3 de este Manual de Usuario), seleccionar la solicitud y pulsar el botón "Desbloquear". Una vez se haya desbloqueado la solicitud de ayuda, ésta aparecerá en la aplicación de presentación de solicitudes de nuevo con el estado de "Abierto".
- Registrada y Cerrada: La solicitud de ayuda se ha firmado y registrado correctamente a través de la aplicación de Firma Electrónica del Ministerio de Ciencia e Innovación

| PLATAFORMAS TECN    | OLÓGICAS    | Y DE INNOVACIÓN         |                                                       | úle:               |             | Salir               |
|---------------------|-------------|-------------------------|-------------------------------------------------------|--------------------|-------------|---------------------|
|                     |             |                         |                                                       |                    | ino acceso. | 1-003/2020 11:23:24 |
| Gestión de solicitu | des         |                         |                                                       |                    |             |                     |
| Ge                  | stión de so | licitudes               |                                                       |                    |             |                     |
|                     | Selección   | Razón social            | Título                                                | Referencia         | Estado      |                     |
|                     | ۲           | PRUEBAS UNIVERSIDAD CCC | SOLICITUD A PLATAFORMAS TECNOLÓGICAS - MANUAL USUARIO | SPTR20001001159XV0 | Abierto     |                     |
|                     |             |                         | Añadir Editar Eliminar                                |                    |             |                     |
|                     |             |                         |                                                       |                    |             |                     |

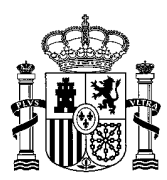

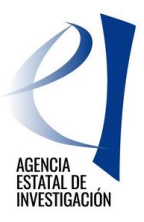

# 2 FORMULARIO DE SOLICITUD DE AYUDA - CUMPLIMENTACIÓN DE DATOS DE LA ACTUACIÓN

Una vez creada una solicitud de ayuda a través de la opción "Añadir", se debe cumplimentar la información de la actuación a través de los apartados y sub-apartados que aparecen en la zona izquierda de la pantalla, tras haber pulsado la opción "*Editar*":

- 2.1. DATOS DE IDENTIFICACIÓN
- 2.2. DATOS ESPECÍFICOS DE LA ENTIDAD
- 2.3. DATOS GENERALES DE LA ACTUACIÓN
- 2.4. TAREAS O ACTIVIDADES PRINCIPALES
- 2.5. DESGLOSE DE PRESUPUESTO
- 2.6. FINANCIACIÓN
- 2.7. AYUDAS DE MINIMIS
- 2.8. AÑADIR DOCUMENTOS

<u>ATENCIÓN</u>: Antes de comenzar la cumplimentación del Formulario de Solicitud de Ayuda es importante tener en cuenta que los campos señalados con un asterisco (\*) en la aplicación son de obligada cumplimentación. De no hacerlo, la aplicación mostrará error a la hora de generar el documento pendiente de registrar. A través de la opción "Guía de Errores" (zona superior de la pantalla) se podrán ir consultando dichos errores.

Para guardar la información cumplimentada en todos los apartados de la aplicación se deberá siempre pulsar el botón "Guardar".

| PLATAFORMAS TECNOL                                                                                                    | ÓGICAS Y DE INNOVACIÓN<br>Gestión solicitude   Guía errore   Borrador Solicitud de Ayuda   Generar<br>ocumento pendiente de registrar   Salir  <br>Último acceso: 14/05/2020 11:23:24 |
|----------------------------------------------------------------------------------------------------|----------------------------------------------------------------------------------------------------|
| Datos de identificación<br>Datos de la entidad<br>Datos del Representante<br>Datos de la persona de<br>contarto (Delegado) | Recuerde utilizar el botón Guardar.<br>No utilizar los botones Adelante y Atrás del navegador.<br>Los campos señalados con * son obligatorios.                                        |
| <ul> <li>Delegado para<br/>cumplimentar la solicitud</li> </ul>                                                            | Datos de la entidad<br>Razón social<br>PRUEBAS UNIVERSIDAD CCC                                                                                                    |
| entidad<br>Datos generales de la<br>actuación                                                                              |                                                                                                    |
| Tareas o actividades<br>principales<br>Desglose de Presupues <mark>o</mark>                                                |                                                                                                    |
| Financiación<br>Ayudas Minimis                                                                                             | PASEO CASTELLANA<br>Número Piso Puerta                                                                                                    |
| Añadir documentos<br>Salir                                                                                                 | Provincia                                                                                                    |

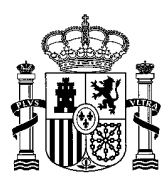

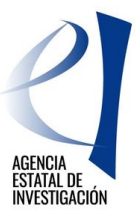

### 2.1 DATOS DE IDENTIFICACIÓN

En este apartado el solicitante definirá los datos generales de identificación de la entidad, a través de los siguientes sub-apartados (menú lateral izquierdo de la pantalla):

#### 2.1.1 Datos entidad

Se muestran los datos identificativos de la entidad solicitante de la ayuda (datos coincidentes con los indicados en el Registro de Sistema de Entidades, en adelante SISEN). En el caso de no estar de acuerdo con la información mostrada, desde esta misma pantalla se podrá acceder a dicho registro y solicitar los cambios oportunos.

#### 2.1.2 Datos del Representante

Se muestran los datos de la persona que está realizando la solicitud, en adelante Solicitante, por ostentar la representación legal de la entidad solicitante de la ayuda. Dichos datos son los coincidentes con los indicados en RUS. Cualquier modificación se deberá realizar directamente en dicho registro pudiendo acceder también al mismo desde esta misma pantalla.

#### 2.1.3 Datos de la persona de contacto (Delegado)

En este apartado el Solicitante puede, si lo desea, designar a una persona de la entidad que está solicitando la ayuda como persona de contacto. Dicha persona deberá estar previamente dada de alta en RUS con el rol de Delegado de esa entidad.

#### 2.1.4 Datos del Delegado para cumplimentar la solicitud.

El Solicitante puede, si lo desea, designar a una persona de la entidad que está solicitando la ayuda para que finalice la cumplimentación del *Formulario de Solicitud de Ayuda* en la aplicación informática. Para ello, esa persona tendrá que estar dada de alta previamente en RUS con el rol de Delegado de esa entidad. Esta persona NO PODRÁ NI FIRMAR NI REGISTRAR LA SOLICITUD DE AYUDA, sólo podrá cumplimentar la información solicitada en la aplicación.

# 2.2 DATOS ESPECÍFICOS DE LA ENTIDAD

En este apartado de la aplicación se debe aportar información de la entidad que está solicitando la ayuda. La información a aportar será la siguiente:

- > ¿El personal propio se financia con cargo a presupuestos de la AGE u otras AAPP? SI/NO
- > Código CNAE/NACE de la entidad solicitante de la ayuda.
  - <u>ATENCIÓN</u>: Se recuerda la importancia de consignar correctamente este campo ya que según se establece en el artículo 5 de la convocatoria, éste dato es el que se va a tener en cuenta a la hora de establecer si la entidad solicitante de la ayuda puede encontrarse o no dentro las excepciones indicadas en el artículo 1.1 del Reglamento de *minimis*.

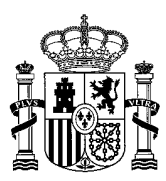

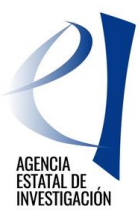

| PLATAFORMAS TECNOL                                      | ÓGICAS Y DE INNOVACIÓN Gestión solicitudes   Guía errores   Borrador Solicitud de Ayuda   Generar<br>documento pendiente de registrar   Salir |
|---------------------------------------------------------|----------------------------------------------------------------------------------------------------|
|                                                         | Último acceso: 21/10/2022 11:44:14                                                                                                    |
| Datos de identificación                                 |                                                                                                    |
| Datos específicos de la<br>entidad                      | Recuerde utilizar el botón Guardar.<br>No utilizar los botones Adelante y Atrás del navegador.                                                |
| <ul> <li>Datos específicos de la<br/>entidad</li> </ul> | Los campos señalados con * son obligatorios.                                                                                                  |
|                                                         | Datos específicos de la entidad                                                                                                    |
| Datos generales de la<br>actuación                      | ¿El personal propio se financia con cargo a los presupuestos de la AGE u otras AAPP? (*)                                                      |
| Tanana a satisida das                                   | Elija una opción de la lista 🗸                                                                                                    |
| principales                                             | Código CNAE/NACE (*):                                                                                                    |
| Desglose de Presupuesto                                 | Elija una opción de la lista 🗸 🗸                                                                                                    |
| Financiación                                            | Cuarder                                                                                                    |
| Ayudas Minimis                                          | Guaruar                                                                                                    |
| Añadir documentos                                       |                                                                                                    |
| Salir                                                   |                                                                                                    |
|                                                         |                                                                                                    |

# 2.3 DATOS GENERALES DE LA ACTUACIÓN.

En este apartado, se debe aportar información general de la actuación para la que se está solicitando ayuda:

#### 2.3.1 Datos generales de la actuación

La aplicación mostrará diferentes desplegables para cumplimentar cada sub-apartado:

- Áreas temáticas de gestión: Se debe indicar el área y subárea temática principal de gestión en donde se encuadra la actuación objeto de la ayuda. Adicionalmente se podrá elegir, si se desea, un área y subárea temática secundaria.
- > Código NABS: Se debe indicar el código NABS asignado a la actuación.

Desde este sub-apartado de la aplicación se podrá modificar y/o ampliar el titulo asignado a la actuación en el momento en que se creó la solicitud de ayuda. En este sentido se aconseja NO utilizar un acrónimo.

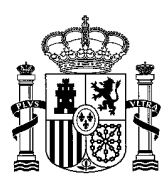

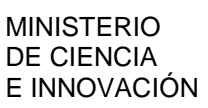

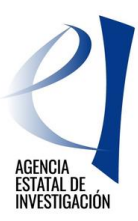

| PLATAFORMAS TECNOLO                                     | ÓGICAS Y DE INNOVACIÓN Gestión solicitudes   Guía errores   Borrador Solicitud de Ayuda   Generar<br>documento pendiente de registrar   Salir |
|---------------------------------------------------------|----------------------------------------------------------------------------------------------------|
|                                                         | Último acceso: 21/10/2022 11:44:14                                                                                                    |
| Datos de identificación                                 |                                                                                                    |
| Datos específicos de la<br>entidad                      | Recuerde utilizar el botón Guardar.<br>No utilizar los botones Adelante y Atrás del naveeador.                                                |
| Datos generales de la<br>actuación                      | Los campos señalados con * son obligatorios.                                                                                                  |
| <ul> <li>Datos generales de la<br/>actuación</li> </ul> | Datos generales de la actuación Título (máx. 250 caracteres) *                                                                                |
| Tareas o actividades<br>principales                     | SOLICITUD A PTR22                                                                                                    |
| Desglose de Presupuesto                                 |                                                                                                    |
| Financiación                                            | Quedan 233 caracteres                                                                                                    |
| Ayudas Minimis                                          |                                                                                                    |
| Añadir documentos                                       | Elia una opción de la lista                                                                                                    |
| Salir                                                   |                                                                                                    |
|                                                         | Subarea tematica de gestion principal"                                                                                                    |
|                                                         |                                                                                                    |
|                                                         | Área temática de gestión secundaria                                                                                                    |
|                                                         |                                                                                                    |
|                                                         | Subárea temática de gestión secundaria                                                                                                    |
|                                                         | Elija una opción de la lista 💙                                                                                                    |
|                                                         | Códigos NABS (*):                                                                                                    |
|                                                         | Elija una opción de la lista 🗸 🗸                                                                                                    |
|                                                         | Guardar                                                                                                    |

# 2.4 TAREAS O ACTIVIDADES PRINCIPALES

En este apartado se deben indicar las tareas o actividades principales a desarrollar en la actuación. Para la cumplimentación de dicha información, se debe tener en cuenta lo siguiente:

- > Es necesario introducir, al menos, una tarea o actividad principal para poder finalizar la solicitud.
- Se pueden añadir cuantas tareas o actividades principales sean necesarias, pulsando siempre el botón "Guardar" antes de salir de las pantallas para que la información quede grabada.
- > La suma de los porcentajes indicados en las tareas debe alcanzar el 100% de ejecución de la actuación.
- Estos porcentajes no se deben calcular sobre el presupuesto de la actuación sino sobre la ejecución de ésta.

Para añadir una tarea o actividad principal en la aplicación se debe pulsar el botón "*Añadir*". En la siguiente pantalla se deberá indicar una descripción general de la tarea, su fecha de inicio y fin de ejecución y el porcentaje que supone dicha tarea sobre <u>la ejecución total</u> de la actuación (no sobre el presupuesto total de ésta).

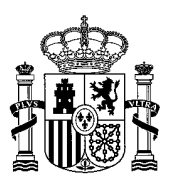

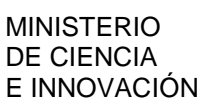

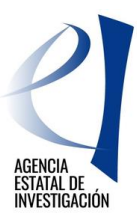

| PLATAFORMAS TECNOLO                               | GICAS Y DE INNOVACION Gestión solicitudes   Guía errores   Borrador Solicitud de Ayuda   Generar<br>documento pendiente de registrar   Salir |
|---------------------------------------------------|----------------------------------------------------------------------------------------------------|
|                                                   | Último acceso: 21/10/2022 11:59:59                                                                                                    |
| Datos de identificación                           |                                                                                                    |
| Datos específicos de la<br>entidad                | Recuerde utilizar el botón Guardar.<br>No utilizar los botones Adelante y Atrás del navezador.                                               |
| Datos generales de la<br>actuación                | Los campos señalados con * son obligatorios.                                                                                                 |
| <u>Tareas o actividades</u><br><u>principales</u> | Añadir tareas o actividades principales Descripción de la Actividad (máx. 1000 caracteres) (*):                                              |
| Desglose de Presupuesto                           |                                                                                                    |
| Financiación                                      |                                                                                                    |
| Ayudas Minimis                                    | 1                                                                                                    |
| Salir                                             |                                                                                                    |
|                                                   | Fecha de Inicio (*): 01/01/2023                                                                                                    |
|                                                   | Fecha de Finalización (*):                                                                                                    |
|                                                   | % de la 'Tarea o Actividades principal' en la actuación (*):                                                                                 |
|                                                   | 👔 No se admiten decimales                                                                                                    |
|                                                   | Guardar Cancelar                                                                                                    |

# 2.5 DESGLOSE DE PRESUPUESTO

En este apartado, el Solicitante debe cumplimentar información sobre el presupuesto de la actuación. Para ello dispondrá de diferentes sub-apartados que se corresponderán con los diferentes conceptos de gasto financiables establecidos en la convocatoria:

- 2.5.1.Desglose de presupuesto. Personal
- 2.5.2.Desglose de presupuesto. Auditoría de Cuentas
- 2.5.3.Desglose de presupuesto. Material Fungible
- 2.5.4. Desglose de presupuesto. Gastos de Consultoría
- 2.5.5.Desglose de presupuesto. Subcontratación
- 2.5.6.Desglose de presupuesto. Viajes
- 2.5.7.Desglose de presupuesto. Costes Indirectos
- En todos estos sub-apartados la aplicación mostrará una estructura similar:
- 1<sup>a</sup>.- Tipo de gasto por concepto de gasto.
- 2ª.- Cumplimentación de su coste.
- 3<sup>a</sup>.- Resumen total por concepto de gasto indicado.

Finalmente la aplicación mostrará un *"Resumen del Presupuesto"* en el que se incluirá el sumatorio de todos los importes grabados anteriormente.

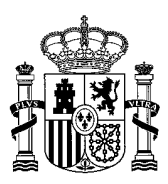

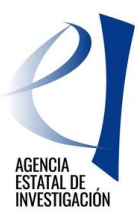

| PLATAFORMAS TECNOL                           | OGICAS Y DE INNOVACION Gestión s                                     | olicitudes   Guía errores   Borrador Solicitud de Ayuda   Gene<br>documento pendiente de registrar   Sa |
|----------------------------------------------|----------------------------------------------------------------------|----------------------------------------------------------------------------------------------------|
|                                              |                                                                      | Último acceso: 14/05/2020 12:05                                                                         |
| Datos de identificación                      |                                                                      |                                                                                                    |
| Datos específicos de la<br>entidad           | No utiliza                                                           | Recuerde utilizar el botón Guardar.                                                                     |
| Datos generales de la<br>actuación           |                                                                      | Los campos señalados con * son obligatorios.                                                            |
| āreas o actividades<br>principales           | Resumen del Presupuesto                                              |                                                                                                    |
| Desglose de Presupuesto                      | 🚺 Todas las cantidades están representadas en Euros (sin decimales). |                                                                                                    |
| Desglose Presupuesto<br>Personal             |                                                                      | Presupuesto                                                                                             |
| Desgloses de Presupuesto.                    | Personal                                                             |                                                                                                    |
| Auditoria de cuentas                         | Auditoria de Cuentas                                                 |                                                                                                    |
| Materiales fungibles                         | Materiales                                                           |                                                                                                    |
| Desgloses de Presupuesto.                    | Consultoria                                                          |                                                                                                    |
| Consultoría                                  | Subcontratacion                                                      |                                                                                                    |
| Desgloses de Presupuesto.<br>Subcontratación | Viajes                                                               |                                                                                                    |
| Desgloses de Presupuesto.                    | Costes Indirectos                                                    |                                                                                                    |
| Viajes                                       | Total                                                                |                                                                                                    |
| Desgloses de Presupuesto.                    |                                                                      |                                                                                                    |
| Resumen del                                  |                                                                      |                                                                                                    |
| Presupuesto                                  |                                                                      |                                                                                                    |
| inanciación                                  |                                                                      |                                                                                                    |
| Ayudas Minimis                               |                                                                      |                                                                                                    |
| -                                            |                                                                      |                                                                                                    |
| Añadir documentos                            |                                                                      |                                                                                                    |

**ATENCIÓN:** Para cumplimentar correctamente el presupuesto de la actuación, se recuerda que los campos marcados con (\*) son de cumplimentación obligatoria. El valor del presupuesto debe introducirse siempre a través de un número entero, no admitiéndose decimales (excepto para el coste/hora de los gastos de personal).

#### 2.5.1 Desglose de presupuesto. Personal

Corresponde al coste directo subvencionable contemplado en la convocatoria como "Personal". Para la cumplimentación de estos datos se permite la inclusión de un máximo de 2 decimales en el campo "Coste/Hora", utilizando como separador decimal ",". Para las horas de dedicación a la actuación solo se permitirá la inclusión de valores enteros. El importe total de este presupuesto será un campo calculado y se expresará en un valor entero.

<u>ATENCIÓN</u>: Se recuerda que en este apartado <u>se debe consignar todo el personal dedicado a la actuación</u>, aunque dicho gasto no pueda ser susceptible de financiación (ej.: coste de personal funcionario de una entidad pública).

#### 2.5.2 Desglose de Auditoría de Cuentas

Se corresponde con el coste directo "Auditoría de Cuentas" contemplado en la convocatoria.

#### 2.5.3 Desglose de Material. Material Fungible

Se corresponde con el coste directo "Material Fungible" contemplado en la convocatoria

#### 2.5.4 Desglose de Gastos de Consultoría

Se corresponde con el coste directo "Gastos de Consultoría" contemplado en la convocatoria

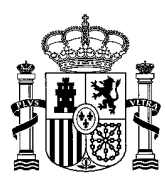

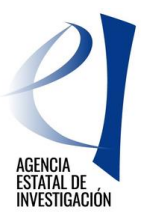

#### 2.5.5 Subcontratación

Se corresponde con el coste directo de "Subcontratación" contemplado en la convocatoria.

#### 2.5.6 Viajes

Se corresponde con el coste directo de "Viajes" contemplado en la convocatoria.

#### 2.5.7 Costes Indirectos

Se corresponde con el tipo de gasto "Costes Indirectos" contemplado en la convocatoria.

### 2.6 FINANCIACIÓN.

En este apartado el Solicitante deberá indicar el importe de Ayuda que solicita en la convocatoria. Además, y sólo en el caso de que la entidad haya obtenido <u>otras posibles ayudas a la ejecución de la misma actuación</u> para la que está solicitando, deberá informar de ellas.

#### 2.6.1 Ayuda Solicitada:

En este sub-apartado se deberá el importe de la Ayuda que se quiere solicitar en esta convocatoria. No se podrá conceder una ayuda superior a la solicitada en este apartado, por lo que es MUY IMPORTANTE verificar que el importe consignado en este apartado es el correcto.

| PLATAFORMAS TECNOLÓGICAS Y DE INNOVACIÓN    |                                       | Gestión solicitudes   Guía errores   Borrador Solicitud de Ayuda   Generar<br>documento pendiente de registrar   Salir |  |  |
|---------------------------------------------|---------------------------------------|----------------------------------------------------------------------------------------------------|--|--|
|                                             |                                       | Último acceso: 14/05/2020 12:05:18                                                                                     |  |  |
| Datos de identificación                     |                                       |                                                                                                    |  |  |
| Datos específicos de la<br>entidad          |                                       | Recuerde utilizar el botón Guardar.<br>No utilizar los botonos Adolanto y Atrás del navogador.                         |  |  |
| Datos generales de la<br>actuación          |                                       | Los campos señalados con * son obligatorios.                                                                           |  |  |
| Tareas o actividades<br>principales         | Ayuda Solicitada en esta Convocatoria |                                                                                                    |  |  |
| Desglose de Presupuesto                     | Ayuda solicitada a esta convocatoria  | Importe solicitado                                                                                                    |  |  |
| Financiación                                |                                       |                                                                                                    |  |  |
| Ayuda Solicitada en esta     Convocatoria   |                                       | Guardar                                                                                                    |  |  |
| <ul> <li>Otras ayudas concedidas</li> </ul> |                                       |                                                                                                    |  |  |
| <ul> <li>Resumen Financiación</li> </ul>    |                                       |                                                                                                    |  |  |
| Ayudas Minimis                              |                                       |                                                                                                    |  |  |
| Añadir documentos                           |                                       |                                                                                                    |  |  |
| Salir                                       |                                       |                                                                                                    |  |  |

#### 2.6.2 Otras Ayudas Concedidas:

En este sub-apartado se deberá aportar información acerca de otras posibles ayudas, concedidas a la entidad solicitante de la ayuda **para la ejecución de la misma actuación** para la que se está solicitante la ayuda. En el caso de que no tener ninguna otra ayuda, este sub-apartado podrá quedar sin cumplimentar.

<u>ATENCIÓN:</u> En este sub-apartado NO se debe indicar la ayuda que se está solicitando en esta convocatoria.

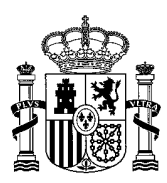

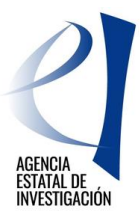

|                                                               | documento pendiente de registrar   Salir                                |
|---------------------------------------------------------------|-------------------------------------------------------------------------|
|                                                               | Último acceso: 14/05/2020 12:05:18                                      |
| Datos de identificación                                       |                                                                         |
| Datos específicos de la<br>entidad                            | Otras ayudas concedidas para la realización de esta actuación           |
| Datos generales de la<br>actuación                            | Selección Referencia del expediente Órgano concedente Importe Concedido |
| Tareas o actividades<br>principales                           | <ul> <li>No ins; ningûn elemento</li> </ul>                             |
| Desglose de Presupuesto                                       | Añadiy Editay Elizainay                                                 |
| <u>Financiación</u>                                           |                                                                         |
| <ul> <li>Ayuda Solicitada en esta<br/>Convegatoria</li> </ul> |                                                                         |
| <ul> <li>Otras ayudas</li> </ul>                              |                                                                         |
| concedidas                                                    |                                                                         |
| Resumen Financiación                                          |                                                                         |
| Ayudas Minimis                                                |                                                                         |
| Añadir documentos                                             |                                                                         |
| Salir                                                         |                                                                         |
|                                                               |                                                                         |

Para cumplimentar la información de este sub-apartado se debe pulsar el botón "Añadir". En la siguiente pantalla, la aplicación solicitará la siguiente información:

- Origen de la ayuda (Nacional, Autonómica, Local, etc).
- > Nombre de la convocatoria en la que se le concedió la ayuda.
- > Referencia del expediente de la solicitud financiada.
- Órgano concedente.
- Año de concesión.
- Tipo de financiación subvención / préstamo. Para cumplimentar esta información es importante tener en cuenta que, si la ayuda que ya se ha obtenido para la ejecución de la misma actuación, se ha concedido <u>en forma de Préstamo</u>, el importe a consignar en esta casilla se deberá indicar en términos de Subvención Bruta Equivalente. Si la ayuda concedida ha sido <u>en forma de Subvención</u>, el importe a consignar será el importe exacto.
- Importe Concedido.

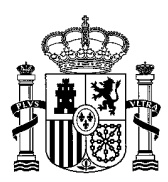

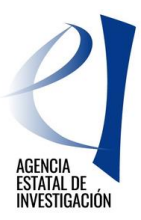

| PLATAFORMAS TECNOLÓ                                                       | GICAS Y DE INNOVACIÓN Gestión solicitudes   Guía errores   Borrador Solicitud de Ayuda   Generar<br>documento pendiente de registrar   Salir  <br>Último acceso: 21/10/2022 11:59:59 |
|---------------------------------------------------------------------------|----------------------------------------------------------------------------------------------------|
| Datos de identificación                                                   |                                                                                                    |
| Datos específicos de la<br>entidad                                        | Recuerde utilizar el botón Guardar.<br>No utilizar los botones Adelante y Atrás del pavegador                                                                                        |
| Datos generales de la<br>actuación                                        | Los campos señalados con * son obligatorios.                                                                                                    |
| Tareas o actividades<br>principales                                       | Otras ayudas concedidas para la realización de esta actuación<br>Origen de la ayuda (*):                                                                                             |
| Desglose de Presupuesto                                                   | Elija una opción de la lista 🗸                                                                                                    |
| Financiación                                                              | Nombre de la convocatoria (*) :                                                                                                    |
| <ul> <li>Ayuda Solicitada en esta<br/>Convocatoria</li> </ul>             |                                                                                                    |
| <ul> <li>Otras ayudas concedidas</li> <li>Resumen Financiación</li> </ul> | Referencia del expediente (*) :                                                                                                    |
| Ayudas Minimis                                                            | Órgano concedente (*) :                                                                                                    |
| Añadir documentos                                                         |                                                                                                    |
| Salir                                                                     | Año de Concesión de la Ayuda (*):                                                                                                    |
|                                                                           | Tipo de financiación (*):<br>Elija una opción de la lista 🗸                                                                                                    |
|                                                                           | Importe Concedido (*):                                                                                                    |
|                                                                           | Guardar Validar Cancelar                                                                                                    |

Finalmente, la aplicación mostrará a modo resumen un "*Resumen Financiación*" que mostrará la suma de los importes grabados en los dos sub-apartados anteriores.

### 2.7 AYUDAS MINIMIS

En este apartado **la entidad solicitante de la ayuda** debe declarar todas las ayudas reguladas por el reglamento (UE) nº 1407/2013 de la Comisión, de 18 de diciembre de 2013, de minimis que le han sido concedidas durante **los ejercicios fiscales 2023, 2022, 2021**.

En este apartado **NO SE DEBE INCLUIR**, por tanto, la ayuda solicitada a esta convocatoria.

| PLATAFORMAS TECNOLÓGICAS Y DE INNOVACIÓN |                        |                     |                              | Gestión solicitudes   Guía errores   Borrador Solicitud de Ayuda   Generar<br>documento pendiente de registrar   Salir |                              |                        |  |
|------------------------------------------|------------------------|---------------------|------------------------------|----------------------------------------------------------------------------------------------------|------------------------------|------------------------|--|
|                                          |                        |                     |                              |                                                                                                    | Último acces                 | o: 14/05/2020 12:05:18 |  |
| Datos de identificación                  |                        |                     |                              |                                                                                                    |                              |                        |  |
| Datos específicos de la<br>entidad       | Ayudas Mi              | nimis               |                              |                                                                                                    |                              |                        |  |
| Datos generales de la<br>actuación       | Selecciór              | Año de<br>concesión | Referencia del<br>expediente | Código de la convocatoria en la Base Nacional de<br>Subvenciones (ID BDNS):                                            | Nombre de la<br>convocatoria | Importe<br>Concedido   |  |
| Tareas o actividades<br>principales      | · · · · ·              |                     |                              |                                                                                                    |                              |                        |  |
| Desglose de Presupuesto                  | No hay ningûn elemento |                     | nento                        |                                                                                                    |                              |                        |  |
| Financiación                             |                        |                     |                              | Añadir Editar Eliminar                                                                                                 |                              |                        |  |
| <u>Ayudas Minimis</u>                    |                        |                     |                              |                                                                                                    |                              |                        |  |
| Ayudas Minimis                           |                        |                     |                              |                                                                                                    |                              |                        |  |
| Resumen Ayudas Minimis                   |                        |                     |                              |                                                                                                    |                              |                        |  |
| Añadir documentos                        |                        |                     |                              |                                                                                                    |                              |                        |  |
| Salir                                    |                        |                     |                              |                                                                                                    |                              |                        |  |
|                                          |                        |                     |                              |                                                                                                    |                              |                        |  |

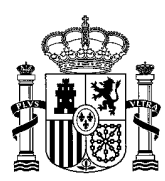

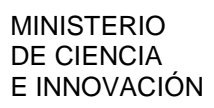

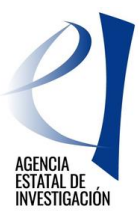

Para cumplimentar la información de una Ayuda de Minimis se debe pulsar el botón "Añadir". La aplicación solicitará la cumplimentación de la siguiente información:

- Año de Concesión (2023, 2022, 2021)
- > Ámbito de la ayuda concedida (Nacional, Autonómica, Local, etc)
- Nombre de la convocatoria
- > Código de la convocatoria en la Base Nacional de Subvenciones
- > Referencia del expediente de la ayuda concedida
- > Tipo de financiación (Subvención o Préstamo)
- Importe Concedido

#### NOTA IMPORTANTE:

Cuando se trate de una Ayuda de Minimis distribuida en diferentes pagos, en diferentes anualidades, el importe que se debe consignar en la aplicación es <u>el importe total de la ayuda concedida</u>, <u>a computar en la</u> <u>Anualidad de Concesión</u>.

| PLATAFORMAS TECNOLÓ                 | ÓGICAS Y DE INNOVACIÓN Gestión solicitudes   Guía errores   Borrador Solicitud de Ayuda   Generar<br>documento pendiente de registrar   Salir |
|-------------------------------------|----------------------------------------------------------------------------------------------------|
|                                     | Último acceso: 14/05/2020 12:05:18                                                                                                    |
| Datos de identificación             |                                                                                                    |
| Datos específicos de la<br>entidad  | Recuerde utilizar el botón Guardar.<br>No utilizar los botones Adelante y Atrás del navegador                                                 |
| Datos generales de la<br>actuación  | Los campos señalados con * son obligatorios.                                                                                                  |
| Tareas o actividades<br>principales | Ayudas Minimis<br>Año de concesión (*):                                                                                                    |
| Desglose de Presupuesto             | Elija una opción de la lista 🔻                                                                                                    |
| Financiación                        | Ámbito (*):                                                                                                    |
| <u>Ayudas Minimis</u>               | Elija una opción de la lista 🔻                                                                                                    |
| <ul> <li>Ayudas Minimis</li> </ul>  | Nombre de la convocatoria (*) :                                                                                                    |
| Resumen Ayudas Minimis              |                                                                                                    |
| Añadir documentos                   | Código de la convocatoria en la Base Nacional de Subvenciones (ID BDNS): (*) :                                                                |
| Salir                               |                                                                                                    |
|                                     | Referencia del expediente (*) :                                                                                                    |
|                                     |                                                                                                    |
|                                     | Tipo de financiación (*):                                                                                                    |
|                                     | Elija una opción de la lista 🔻                                                                                                    |
|                                     | Importe Concedido (*):                                                                                                    |
|                                     | Guardar Validar Cancelar                                                                                                    |

# 2.8 AÑADIR DOCUMENTOS

Desde este apartado se podrá anexar la Memoria Técnica de la Actuación solicitada en la convocatoria. Sólo se permitirá un fichero con extensión "pdf" y con un tamaño menor o igual a 4MB, y con una extensión máxima de <u>30 páginas (portada incluida), tal y como se establece en la convocatoria.</u>

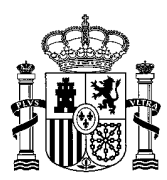

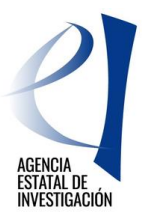

Para ello se debe pulsar el botón "*Añadir*". En la siguiente pantalla se deberá seleccionar el documento a anexar, y se deberá pulsar el botón "*Guardar*". Con la opción "*Eliminar*" se podrá suprimir el documento adjuntado. Con la opción "*Visualizar*" se podrá ver/consultar el documento adjuntado.

| PLATAFORMAS TECNOLÓGICAS Y DE INNOVACIÓN |                                              | Gestión solicitudes   Guía errores   Borrador Solicitud de Ayuda   Generar<br>documento pendiente de registrar   Salir |
|------------------------------------------|----------------------------------------------|----------------------------------------------------------------------------------------------------|
|                                          |                                              | Último acceso: 14/05/2020 12:05:18                                                                                     |
| Datos de identificación                  |                                              |                                                                                                    |
| Datos específicos de la<br>entidad       | Añadir documentos                            |                                                                                                    |
| Datos generales de la<br>actuación       |                                              | Selección Documento Tipo Documento                                                                                     |
| Tareas o actividades<br>principales      | <ul> <li>No ita;; ningūn elemento</li> </ul> |                                                                                                    |
| Desglose de Presupuesto                  |                                              |                                                                                                    |
| Financiación                             |                                              | Visualizar Añadir Eliminar                                                                                             |
| Ayudas Minimis                           |                                              |                                                                                                    |
| Añadir documentos                        |                                              |                                                                                                    |
| Salir                                    |                                              |                                                                                                    |

Una vez finaliza la implementación de todos los sub-apartados de la aplicación, se recomienda pulsar el botón *"Guía de Errores"* para comprobar si hay alguna información que no se ha aportado correctamente. La aplicación mostrará la siguiente pantalla si todo está correctamente cumplimentado.

| PLATAFORMAS TECNOLÓGICAS Y DE INNOVACIÓN |                                                                                  | Gestión solicitudes   Guía errores   Borrador Solicitud de Ayuda   Generar<br>documento pendiente de registrar   Salir |  |  |
|------------------------------------------|----------------------------------------------------------------------------------|----------------------------------------------------------------------------------------------------|--|--|
|                                          |                                                                                  | Último acceso: 18/05/2020 11:50:31                                                                                     |  |  |
| Datos de identificación                  |                                                                                  |                                                                                                    |  |  |
| Datos específicos de la<br>entidad       | Guía de errores                                                                  |                                                                                                    |  |  |
| Datos generales de la<br>actuación       | A continuación se muestra una lista con los errores por resolver en cada página: |                                                                                                    |  |  |
| Tareas o actividades<br>principales      | La validación del formulario completo es correcta.                               |                                                                                                    |  |  |
| Desglose de Presupuesto                  |                                                                                  |                                                                                                    |  |  |
| Financiación                             |                                                                                  |                                                                                                    |  |  |
| Ayudas Minimis                           |                                                                                  |                                                                                                    |  |  |
| Añadir documentos                        |                                                                                  |                                                                                                    |  |  |
| Salir                                    |                                                                                  |                                                                                                    |  |  |

Tras la validación del formulario, ya se puede generar el documento pdf. del *Formulario de Solicitud de Ayuda*. Para ello se deberá pulsar sobre la opción *"Generar documento pendiente de registrar"* (menú superior derecha de la pantalla).

ATENCIÓN: Se aconseja, antes de pulsar sobre esta opción, consultar el "Borrador de Solicitud de Ayuda", ya que de esta manera se podrá revisar la información cumplimentada en la aplicación.

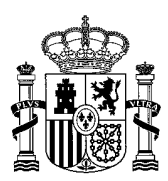

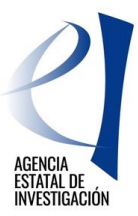

| PLATAFORMAS TECNOLO                                                                                      | GICAS Y DE INNOVACIÓN Gestión solicitudes   Guía errores   Borrador Solicitud de Ayuda   Generar<br>documento pendiente de registrar   Salir                                                                    |
|----------------------------------------------------------------------------------------------------|----------------------------------------------------------------------------------------------------|
|                                                                                                    | Último acceso: 14/05/2020 11:23:24                                                                                                    |
| Datos de identificación                                                                                  |                                                                                                    |
| <ul> <li>Datos de la entidad</li> <li>Datos del Representante</li> <li>Datos de la persona de</li> </ul> | Recuerde utilizar el botón Guardar.<br>No utilizar los botones Adelante y Atrás del navegador.<br>Los camess sociales de server sociales de servers sociales de servers sociales de servers sociales de servers |
| contacto (Delegado)<br>Delegado para<br>cumplimentar la solicitud                                        | Datos de la entidad                                                                                                    |
| Datos específicos de la<br>entidad                                                                       | PRUEBAS UNIVERSIDAD CCC                                                                                                    |
| Datos generales de la<br>actuación                                                                       |                                                                                                    |
| Tareas o actividades<br>principales                                                                      | C.1.F.                                                                                                    |
| Desglose de Presupuesto                                                                                  | Domicilio social                                                                                                    |
| Financiación                                                                                             | PASEO CASTELLANA                                                                                                    |
| Ayudas Minimis<br>Añadir documentos                                                                      | Número Piso Puerta                                                                                                    |
| Salir                                                                                                    | Provincia                                                                                                    |

#### Una vez generado el documento pendiente de registrar, la aplicación mostrará la siguiente pantalla:

| PLATAFORMAS TECNOL                  | ÓGICAS Y DE INNOVACIÓN Gestión solicitudes   Guía errores   Borrador Solicitud de Aguda   Generar<br>documento pendiente de registrar   Salir  <br>Último acceso: 14/05/2020 16:46:27 |
|-------------------------------------|----------------------------------------------------------------------------------------------------|
| Datos de identificación             |                                                                                                    |
| Datos específicos de la<br>entidad  | Recuerde utilizar el botón Guardar.<br>No utilizar los botonos Adelante y Atrás del navegador                                                                                         |
| Datos generales de la<br>actuación  | Los campos señalados con * son obligatorios.                                                                                                    |
| Tareas o actividades<br>principales | Solicitud Definitiva                                                                                                    |
| Desglose de Presupuesto             | Una vez enviada la solicitud definitiva, ya no se podrá realizar ninguna modificación en la misma.                                                                                    |
| Financiación                        | Es recomendable generar e imprimir previamente un borrador para verificar que todos los datos introducidos son los correctos y se                                                     |
| Ayudas Minimis                      | visualizan correctamente.                                                                                                    |
| Añadir documentos                   | Enviar Dancelar                                                                                                    |
| Salir                               |                                                                                                    |

Para cerrar la solicitud de ayuda se deberá pinchar en el botón "Enviar".

A continuación, tal y como se informa en la siguiente pantalla, el formulario generado debe firmarse y registrarse electrónicamente por parte de la persona que ostenta la representación legal de la entidad que presenta la solicitud de ayuda. Esta firma y registro debe realizarse a través de la aplicación de Firma Electrónica el Ministerio de Ciencia e Innovación. El acceso a dicha aplicación se podrá realizar de dos formas diferentes, bien pinchando en el link mostrado en la pantalla - "*pulsar aquí*"- bien pulsando el botón "*Firmar Solicitud*" (zona superior derecha de la pantalla).

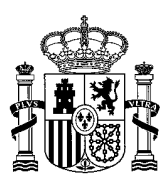

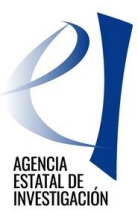

| PLATAFORMAS TECNOLOGICAS Y DE INNOVACIÓN Gestión :                                                                                                    | solicitude                                    | Firmar So<br>Ultimo ac                       | licitud   \<br>ceso: 19/          | er Solicitu<br>105 <i>1</i> 2020 1 | ıd   Salir<br>12:55:09 |
|----------------------------------------------------------------------------------------------------|-----------------------------------------------|----------------------------------------------|-----------------------------------|------------------------------------|------------------------|
| Su solicitud Cerrada<br>Su solicitud ha sido cerrada correctamente. Recuerde que para finalizar correctamente la presentac<br>firmada y registrada electrónica a través de la aplicación de firmar electrónica, disponible en la sed<br>Para realizar dicha firma y registro electrónico de la socitud <b>pulsar aquí</b> o bien aceder a través del botón "<br>esta pantalla).<br>Visualizar Salir | ición de la s<br>de electróni<br>"Firmar Soli | solicitud ge<br>iica del Min<br>ictud" (zona | :nerada é<br>isterio.<br>superior | ista debe s<br>derecha de          | ser                    |

#### **NOTA IMPORTANTE:**

Tal y como se establece en la convocatoria, la firma y registro electrónico del *Formulario de Solicitud de Ayuda* por parte de la persona que ostenta la representación legal de la entidad solicitante de la ayuda implicará la firma de todas las declaraciones requeridas en la convocatoria. Por tanto, <u>no se tendrá que anexar ni aportar</u> <u>ningún documento al Formulario de Solicitud de Ayuda. Las declaraciones responsables solicitadas en la convocatoria se incorporan automáticamente en dicho Formulario de Solicitud al generarlo en la <u>aplicación</u>.</u>

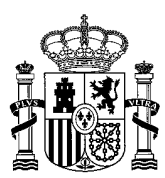

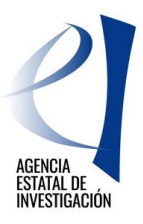

# 3 FIRMA Y REGISTRO ELECTRÓNICO DE LA SOLICITUD DE AYUDA

Tal y como se ha indicado anteriormente, el acceso a la aplicación Firma Electrónica del Ministerio de Ciencia e Innovación lo debe realizar la persona que ostenta la representación legal de la entidad solicitante de la ayuda. Para ello podrá utilizar su usuario y clave de RUS, su certificado digital (\*) o a través de CI@ve.

(\*) Podrá utilizar tanto su certificado electrónico personal (DNIe) como su certificado electrónico institucional.

Se recomienda consultar la guía de firma que hay publicada en dicha aplicación.

|                   | HINISTERIO<br>DE CENCIA, INNOVACIÓN<br>Y UNIVERSIDADES ACENDA<br>2030                                                                                                    |
|-------------------|----------------------------------------------------------------------------------------------------|
| FIRMA ELECTRÓNICA | Español   Catalán   Euskera   Galego                                                                                                    |
| <u>Acceso</u>     | Acceso                                                                                                    |
|                   | El acceso a "Firma y Registro Electrónico" del Ministerio de Ciencia, Innovación puede hacerlo mediante una de las<br>tres vías siguientes:<br>> Usuario y contraseña del sistema de Sistema Unificado de Solicitantes (RUS).<br>> Certificado digital válido admitido por la plataforma @Firma del Ministerio de Funciones Públicas.<br>> Cl@ve: Plataforma de identificación y autentificación del Ministerio de Funciones Públicas. |
|                   | Procedimiento electrónico de firma:                                                                                                    |
|                   | <ul> <li>Para realizar el proceso de firma, deberá tener instalado el componente de Autofirma que se puede obtener de la página de descargas de Autofirma y siga las instrucciones que se explican en la Guía de firma.</li> <li>Una vez acceda con su usario y contraseña, dispondrá de un sistema que le permitirá realizar una prueba de firma para comprobar si su configuración es correcta.</li> </ul>                           |
|                   | Introduzca su usuario y contraseña:                                                                                                    |
|                   | Usuario:                                                                                                    |
|                   | Acceder Limpiar                                                                                                    |
|                   | Haga clic aquí para acceder a la aplicación mediante su certificado digital                                                                                                    |
|                   | Acceda a través de Cl@ve                                                                                                    |
|                   | CI@ve                                                                                                    |